# AUXÍLIO NATALIDADE

Abertura de processo via SEI

dicat@progep.ufc.br

# )E Sei

#### DIVISÃO DE CADASTRO - DICAT

### PASSO 1: CRIAÇÃO DO PROCESSO

UNIVERSIDADE FEDERAL DO CEARA

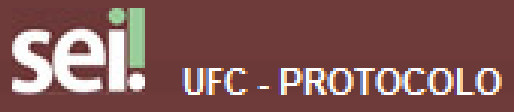

Controle de Processos Iniciar Processo Retorno Programado Pesquisa Base de Conhecimento Textos Padrão Modelos Favoritos Blocos de Assinatura Blocos de Reunião Blocos Internos Processos Sobrestados Acompanhamento Especial Marcadores Pontos de Controle Estatísticas Grupos Relatórios Pesquisar Link Permanente Histórico de Processos Visitados

#### Iniciar Processo

Pessoal: Auxílio Natalidade

Ao iniciar o processo de solicitação de auxílio natalidade, é necessário escolher o tipo do processo "Pessoal: Auxílio Natalidade"

Para saber+ Menu Pesquisa

#### Escolha o Tipo do Processo: 🥯

Pessoal: Auxílio Natalidade

### PASSO 2: IDENTIICAÇÃO DOS INTERESSADOS

| Controle de Processos                                                                                                    | Iniciar Processo                                                |               |
|----------------------------------------------------------------------------------------------------|-----------------------------------------------------------------|---------------|
| Iniciar Processo                                                                                                    |                                                                 | Caluar Valtar |
| Retorno Programado                                                                                                    |                                                                 |               |
| Pesquisa                                                                                                    | Protocolo                                                       |               |
| Base de Conhecimento                                                                                                    | Automático                                                      |               |
| Textos Padrão                                                                                                    |                                                                 | 1             |
| Modelos Favoritos                                                                                                    |                                                                 |               |
| Blocos de Assinatura                                                                                                    | Tipo do Processo:                                               |               |
| Blocos de Reunião                                                                                                    | Pessoal: Auxílio Natalidade                                     |               |
| Blocos Internos                                                                                                    | Especificação:                                                  |               |
| Processos Sobrestados                                                                                                    |                                                                 |               |
| Acompanhamento Especial                                                                                                    |                                                                 |               |
| Marcadores                                                                                                    |                                                                 |               |
| Pontos de Controle                                                                                                    |                                                                 | 0 4           |
| Estatísticas +                                                                                                    | 026.12a - AUXILIOS (Acidente; Doença; Funeral; Natalidade)      |               |
| Grupos +                                                                                                    |                                                                 |               |
| Relatórios 🕨 🕨                                                                                                    | *                                                               |               |
| Pesquisar Link Permanente                                                                                                    | Interessados:                                                   |               |
| Histórico de Processos Visitados                                                                                                    |                                                                 |               |
|                                                                                                    | ^                                                               |               |
| <u>666</u>                                                                                                    |                                                                 | E 🗢           |
|                                                                                                    | $\sim$                                                          |               |
| l l l l l l l l l l l l l l l l l l l                                                                                                    | Observações desta unidade:                                      |               |
| The second second secon |                                                                 |               |
| Universidade                                                                                                    |                                                                 |               |
| FEDERAL DO CEARÁ                                                                                                    |                                                                 |               |
|                                                                                                    |                                                                 |               |
| 🗨 💻 Superintendência                                                                                                    |                                                                 |               |
| de Tecnologia                                                                                                    | <ul> <li>Sigiloso</li> <li>Restrito</li> <li>Público</li> </ul> |               |
|                                                                                                    | Hipótese Legal:                                                 |               |
|                                                                                                    | Informação Pessoal (Art. 31 da Lei nº 12.527/2011)              |               |
| Acesse as loias App Store ou Google Play e                                                                                                    |                                                                 |               |
|                                                                                                    |                                                                 |               |

## Na tela seguinte, informe o nome dos interessados e clique no botao '<u>S</u>alvar'

#### PASSO 3: INCLUSÃO DE FORMULÁRIO

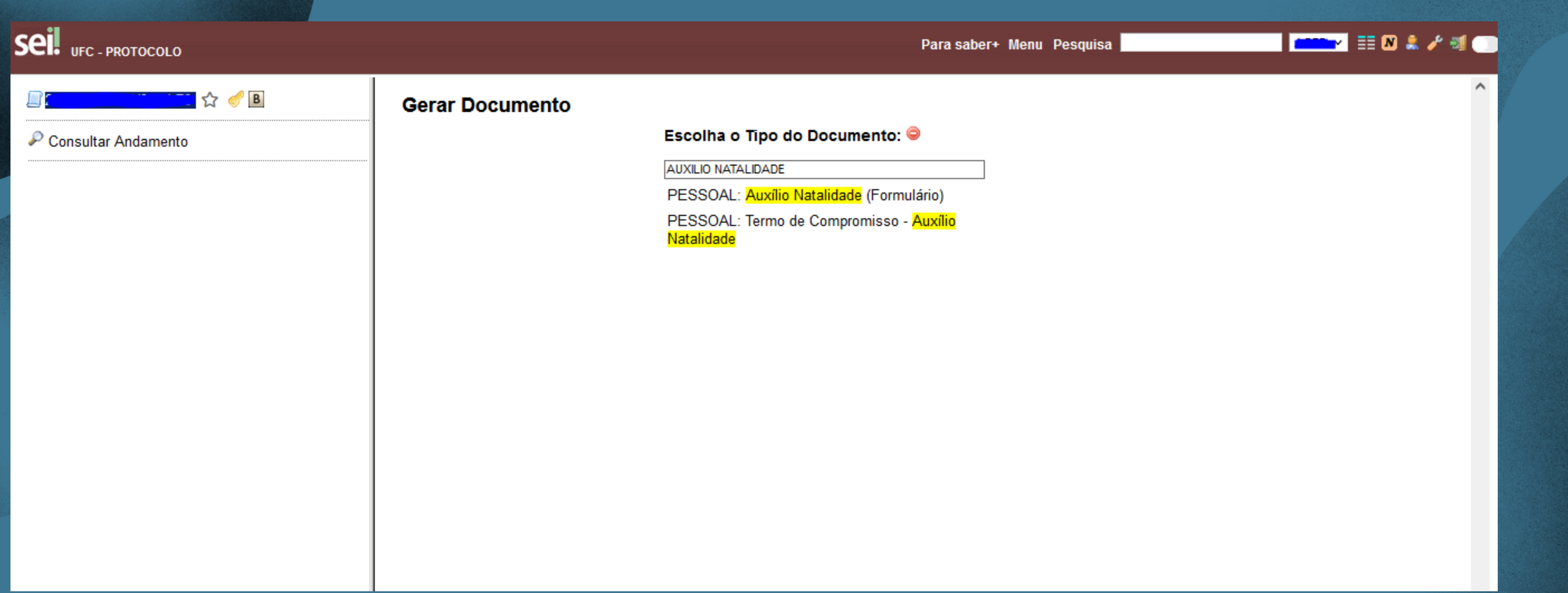

Após a criação do processo é necessário incluir e preencher o documento do tipo "PESSOAL: Auxílio Natalidade (Formulário)". Caso o solicitante seja homem, é necessário também, incluir e preencher o documento "PESSOAL: Termo de Compromisso – Auxilio Natalidade". <u>Não esqueça de assinar digitalmente os documentos criados.</u>

#### PASSO 4: INCLUSÃO DE CERTIDÃO DE NASCIMENTO

#### Para saber+ Menu Pesquisa Gerar Documento Escolha o Tipo do Documento: 🥯 Externo AFASTAMENTO DO DOCENTE / TÉCNICO ADMINISTRATIVO ATA DE OCORRÊNCIA NO ACESSO ELETRÔNICO DO RU Abertura de Procedimento Licitatório Acórdão Acordo de Conduta Pessoal e Profissional Acordo de Cooperação Técnica Afastamento missão no exterior com ônus (Formulário) Alteração da jornada de trabalho TAE (Formulário) Alteração jornada trabalho Médico e Médico Vet. (Formulário) Análise de Riscos Análise do Parecer Jurídico - CL 410

A próxima etapa é incluir a certidão de nas<mark>ciment</mark>o do dependente. Clique em 'Incluir Documento' e selecione o d<mark>ocum</mark>ento do tipo Externo.

#### | 💳 💌 🏥 🛯 🜲 🥓 🗐 🌑 🛟

## PASSO 4: INFORMAÇÕES DA CERTIDÃO DE NASCIMENTO

| Registrar Documento Externo                        |          |                                       |                        |  |
|----------------------------------------------------|----------|---------------------------------------|------------------------|--|
|                                                    |          |                                       | Confirmar Dados        |  |
| Tipo do Documento:                                 |          | Data do Documento:                    |                        |  |
| Certidao                                           |          | ×                                     |                        |  |
| Número / Nome na Árvore:                           |          |                                       |                        |  |
| de Nascimento                                      |          |                                       |                        |  |
| Formato 🥐                                          |          | Tino de Conferância:                  |                        |  |
| O Nato-digital                                     |          | Cópia Autenticada Administrativamente | ~                      |  |
| <ul> <li>Digitalizado nesta Unidade</li> </ul>     |          |                                       |                        |  |
| _                                                  |          |                                       |                        |  |
| Remetente:                                         |          |                                       |                        |  |
|                                                    |          |                                       | <i>•</i> •• <u>•</u> • |  |
| Interessados:                                      |          |                                       |                        |  |
|                                                    |          | ]                                     |                        |  |
|                                                    |          |                                       |                        |  |
|                                                    |          |                                       | <b>v</b>               |  |
|                                                    |          |                                       |                        |  |
| Classificação por Ass <u>u</u> ntos:               |          |                                       |                        |  |
| L                                                  |          |                                       | A 8X                   |  |
|                                                    |          |                                       |                        |  |
|                                                    |          |                                       | ~                      |  |
| Observações desta unidade:                         |          |                                       |                        |  |
|                                                    |          |                                       |                        |  |
|                                                    |          |                                       |                        |  |
|                                                    |          |                                       | 11.                    |  |
|                                                    |          |                                       | <b>A</b>               |  |
|                                                    |          |                                       |                        |  |
| Sigiloso                                           | Restrito | O Público                             |                        |  |
|                                                    |          |                                       |                        |  |
| Hipótese Legal:                                    |          |                                       |                        |  |
| Informação Pessoal (Art. 31 da Lei nº 12.527/2011) |          | ~                                     | ~                      |  |
| Anexer Arquivo:                                    |          |                                       | · ·                    |  |
| Procurar certidao de nascimento pdf                |          |                                       |                        |  |

Preencha as informações conforme a figura acima. Não esqueça de incluir a certidão de nascimento como documento PDF, bem como a data do documento. Esclarecemos que é necessária a autenticação do documento via SEI por outra pessoa que nao seja o interessado.

#### PASSO 6: ENVIO DO PROCESSO PARA A DICAT

| Enviar Processo                                                  |              |            |        |
|------------------------------------------------------------------|--------------|------------|--------|
|                                                                  |              |            | Envlar |
| Processos:                                                       |              |            |        |
| - Pessoal: Auxílio Natalidade                                    |              |            |        |
|                                                                  |              |            |        |
| ×                                                                |              |            |        |
| Unidades:                                                        |              |            |        |
| Mostrar unidades por onde tramitou                               |              | A 09.      |        |
| DICAT - DIVISÃO DE CADASTRO                                      | ^            | 2 <b>a</b> |        |
|                                                                  |              | <u>^</u>   |        |
|                                                                  | $\checkmark$ |            |        |
| Manter processo aberto na unidade atual                          |              |            |        |
| 🗌 Remover anotação 🔹 🗍 Remover marcadores 👘 🗍 Remover atribuição |              |            |        |
| 🗌 Enviar e-mail de notificação                                   |              |            |        |
| - Rotorno Programado                                             |              |            |        |
| Retorio Programado                                               |              |            |        |
| O Data certa                                                     |              |            |        |
| 🔿 Prazo em dias                                                  |              |            |        |
|                                                                  |              |            |        |
| 🗌 Manter processo em Favoritos                                   |              |            |        |
|                                                                  |              |            |        |
|                                                                  |              |            |        |
|                                                                  |              |            |        |

Por fim, envie o processo para a DICAT – Divisão de Cadastro.